## Aanvragen AGB-codes

Indien je bent aangesloten bij beroepsorganisaties die werken met vergoedingen mogelijk maakt, dien je AGB-codes aan te vragen bij Vektis. In dit document staat beschreven hoe je deze kunt aanvragen. Later in het document worden nog enkele vragen beantwoord betreffende AGB-codes.

#### Hoe vraag ik AGB-codes aan?

De stappen beschrijven hoe je zowel een persoonlijke AGB-code als een praktijk AGB-code aan kunt vragen. Het aanvragen kan mogelijk tot een half uur duren. Volg de stappen hieronder:

# 1. Kijk in je profiel of je bent erkend door je beroepsorganisatie als volwaardig en vergoedbare therapeut.

Als je bent erkend als vergoedbare therapeut kun je zien welke erkenningen je hebt en kun je een licentie downloaden.

Noteer je belangrijkste erkenning en download de licentie van je profiel.

### Toelichting:

Je ziet de erkenningen staan in jouw profiel op kwaliteitsysteem.nl **links onder in het scherm** als je bent ingelogd. Bij het gedeelte waar staat 'Erkenning(en)' staat welke erkenning of erkenningen aan jouw profiel zijn gekoppeld door de beroepsorganisatie. Achter de naam staat een code van 4 cijfers die begint met 90. **De naam van de erkenning en deze 90 code moet je opschrijven** want die heb je later nodig bij het aanvragen van de code.

- 2. Navigeer op een PC of laptop naar de webpagina https://www.agbcode.nl/AanvraagOndernemingZorgverlener/Create
- Het formulier begint met vragen over je praktijk. Dit is voor het aanvragen van een praktijk AGB code. Bij het veld: 'Selecteer de zorgsoort waarbinnen de onderneming, waarvoor u werkzaam bent, actief is' selecteert je: '90 - Overige therapeuten en Complementair en Aanvullende zorg'.
- 4. Bij het veld 'Selecteer de kwalificatie (het specialisme) waarbinnen u voor deze onderneming een AGB-code wilt aanvragen\* zou nu 9000- Overige therapeuten en Complementair en Aanvullende zorg moeten staan, **laat dit zo staan**.
- 5. Daaronder vink je aan wat van toepassing is. Voor in Nederland ingeschreven praktijken is dat 'Inschrijving handelsregister'. Vul ernaast je KvK nummer in. Vul de overige praktijk informatie accuraat in. Het gedeelte onder 'Onderstaande erkenningen kunt u optioneel toevoegen aan uw AGB-registratie' kun je leeglaten.
- 6. Vul de gedeeltes **'Basis gegevens van de onderneming**' en **'Gegevens hoofdvestiging**' zo volledig mogelijk in.
- 7. Onder het kopje 'Registratie zorgverlener' begint het formulier voor het aanvragen van een persoonlijke AGB-code. Vul naast 'Selecteer de zorgsoort waarbinnen u werkzaam bent\*' wederom '90 Overige therapeuten en Complementair en Aanvullende zorg' in.
- 8. Bij de vraag 'Selecteer het specialisme (de kwalificatie) waarvoor je een AGB-code wilt aanvragen' selecteer je de 90 code. Die staat op kwaliteitsysteem.nl: Bij stap 1 van deze uitleg is je gevraagd de belangrijkste erkenning (specialisme ook wel kwalificatie) met

## Aanvragen AGB-codes

bijbehorende code te noteren. Je kunt hier dan deze 90 code kiezen in dit keuzemenu van Vektis. <u>Indien je meerdere erkenningen hebt en deze hebben afwijkende 90 codes, kies of de</u> <u>meest prominente code.</u> Jouw beroepsorganisatie kan later nog codes/erkenningen toevoegen.

- 9. Na het kiezen van de 90 code, verschijnt er een nieuw venster. Waar staat 'Kies minimaal één van onderstaande criteria om in aanmerking te komen voor de AGB-code:' kies je de erkenning die staat op het profiel van kwaliteitsysteem.nl. Dit is dus de naam van de erkenning zoals je deze hebt genoteerd bij stap 2. Je hoeft voor nu slechts 1 erkenning aan te vinken; jouw beroepsorganisatie kan later nog codes/erkenningen toevoegen.
- 10. Achter de erkenning wordt gevraagd om een **'registratie nummer'** hier dien je jouw beroepsorganisatie nummer in te vullen. Dit nummer is in het profiel van kwaliteitsysteem.nl wanneer je bent ingelogd te zien achter het kopje **'BO nr'**. LET OP: het BO nr is veelal enkele tekens te lang voor dit invoerveld. Dat is vervelend maar je kunt simpelweg de achterste tekens weglaten. Als jouw BO nr bijvoorbeeld 99992022-01-25 is en je probeert dit in vullen in het veld van Vektis dan volstaat 99992022-01.
- 11. Achter de erkenning wordt ook gevraagd om '**Geregistreerd sinds'**. Hier wordt gevraagd om de datum waarop de erkenning in gaat. Vul simpelweg de datum in waarop de code wordt aangevraagd (vandaag), tenzij anders is aangegeven door de beroepsorganisatie.
- 12. Rond het formulier van Vektis af. Dat wil zeggen vul alle velden zo compleet mogelijk in. Lees ook alle tekst op het formulier goed; Vektis zal nog een e-mail sturen met informatie. Wanneer er gevraagd wordt om een bewijsstuk van inschrijving stuur je de licentie van je beroepsorganisatie mee.
- 13. Nadat je je AGB-codes hebt ontvangen; vul deze meteen in bij kwaliteitsysteem.nl in de daarvoor bestemde velden. De aanvraag bij Vektis kan enkele weken duren.
- 14. Kijk ook na of de gegevens die Vektis heeft ontvangen kloppen. De mail die je ontvangt laat alle gegevens zien, je kunt ze ook hier opzoeken met de AGB code <u>https://www.vektis.nl/agb-register/zoeken</u>. Wijzigingen voor de Vektis database doorgeven aan Vektis zelf.